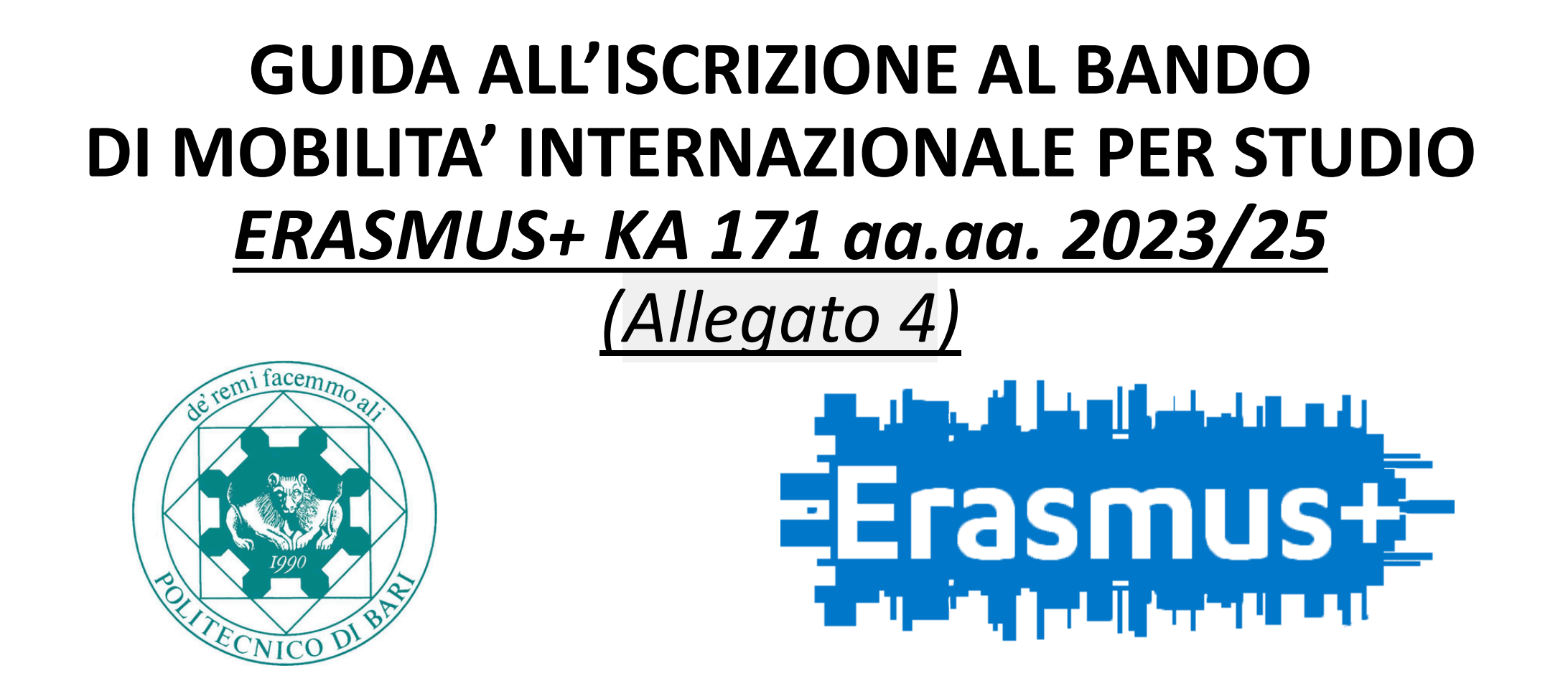

La presente guida è rivolta agli <u>studenti POLIBA iscritti al 1° ciclo</u>, che abbiano terminato tutti gli esami previsti nel loro piano di studi entro il 31.12.2023 e <u>che intendano laurearsi nella sessione straordinaria Gennaio-Aprile 2024</u>.

ATTENZIONE: è stata creata una guida dedicata poiché questa tipologia di studenti deve obbligatoriamente e necessariamente effettuare una procedura ad hoc per poter successivamente iscriversi al bando ERASMUS+ KA 171 aa.aa. 2023/25

# GUIDA ALL'ISCRIZIONE AL BANDO DI MOBILITA' INTERNAZIONALE PER STUDIO <u>ERASMUS+ KA 171 aa.aa. 2023/25</u> (Allegato 4)

![](_page_1_Picture_1.jpeg)

![](_page_1_Picture_2.jpeg)

### **ACCESSO ALLA PAGINA ESSE3**

![](_page_2_Figure_1.jpeg)

### LOGIN ESSE3

![](_page_3_Figure_1.jpeg)

### **INSERIMENTO CREDENZIALI ESSE3**

![](_page_4_Picture_1.jpeg)

### **Benvenuto**

Per accedere a questo servizio devi autenticarti, inserendo il tuo nome utente e la tua password.

Stai accedendo a sp-esse3-unipoliba-preprod.cineca.it

![](_page_4_Figure_5.jpeg)

## PROCEDURA ISCRIZIONE CORSO SINGOLO PER PARTECIPAZIONE AL BANDO DI MOBILITA' ERASMUS KA 171 aa.aa. 2023/25 (1)

| Politecnico di Bari                                                                                                    | <b>ESSE</b> Servizi online                                                                                                    |                               | 2      |
|----------------------------------------------------------------------------------------------------|----------------------------------------------------------------------------------------------------|-------------------------------|--------|
| Benvenuto NOME COGNOME                                                                                                    |                                                                                                    | Logout<br>Cambia Password     |        |
| Benvenuto nella tua area riservata!                                                                                                    |                                                                                                    | Home                          | >      |
| Gentile Studente,                                                                                                    |                                                                                                    | Segreteria                    | >      |
| Ti ricordo che è obbligatorio richiedere all'INPS l'attestazior<br>studio va richiesta e ottenuta dall'INPS dal 1 Gennaio 2<br>precedente sino al 31 dicembre dello stesso anno). Entr                                                                                                    | prretto calcolo delle Tasce, Poulis de Lorzantestazione ISEE per presi<br>ra automaticamente dall'INPS le attestazioni ISEE se pervenute all'INPS<br>itiva. Il Politecnico provvederà ad acquisire automaticamente dall'INPS la dich | Piano di Studio               | >      |
| ASSENZA LE VERRA' ASSEGNATA LA TASSA MAX come da regolamento.<br>Ti ricordo che il Politecnico si è dotato di un nuovo sistema di pagamento (vedi guida: PAGOPA), con guesto nuovo sistema l'                                                                                                    | accredito è immediato (max un giorno) quindi ti chiediamo di rispettare le scadenze delle tasse indicat                                                                                                    | Carriera                      |        |
| l'opportunità di effettuare il pagamento con qualche giorno di anticipo rispetto alla data di scadenza. L'immatricolazione/isci<br>rate, in assenza del pagamento, non potrai iscriversi e sostenere alcun esame e che successivamente ti verrà calcolato il "con<br>effettuati tramite circuito Pagopa non saranno ritenute valide altre forme di pagamento (esempio: bonifico diretto, bolletino | izione si attiverà solo dopo l'acquisizione del pagamento della prima rata delle Tasse. Ti ricordiamo, in<br>itributo di ritardato pagamento" come da Art. 3a del Regolamento Tasse vigente. ATTENZIONE: saranr<br>postale, ecc.)    | Esami<br>Tirocini e stage     | ><br>> |
| Se vuoi prepararti al TAI clicca qui.                                                                                                    |                                                                                                    | Iniziative                    | >      |
| Test di prova per Disegno Industrale clicca qui.                                                                                                    |                                                                                                    | Mobilità Internazionale       | >      |
| Dati Personali Visualizza detta                                                                                                    | <sup>gli</sup> 🕨 Status Studente                                                                                                    | Questionari                   | >      |
| Pannello di controllo Nascondi detta                                                                                                    | <sup>gli</sup> Messaggi                                                                                                    | Elezioni: Liste e Candidature |        |
| Processo Stato Da fare                                                                                                    | Messaggi Personali                                                                                                    |                               |        |
|                                                                                                    |                                                                                                    |                               |        |

### PROCEDURA ISCRIZIONE CORSO SINGOLO PER PARTECIPAZIONE AL BANDO DI MOBILITA' ERASMUS KA 171 aa.aa. 2023/25 (2)

| Politecnico d                                                                          | di Bari                                                                                                    |                                                                                                |                                               | <b>ESSE</b> Servizi online                                                                 | 2                                               |
|----------------------------------------------------------------------------------------|----------------------------------------------------------------------------------------------------|------------------------------------------------------------------------------------------------|-----------------------------------------------|--------------------------------------------------------------------------------------------|-------------------------------------------------|
| Benvenuto NOME                                                                         | COGNOME                                                                                                    |                                                                                                |                                               |                                                                                            | Area Riservata<br>Logout                        |
| Benvenuto nella tua area riservata!                                                    |                                                                                                    |                                                                                                |                                               |                                                                                            | Cambia Password                                 |
|                                                                                        |                                                                                                    |                                                                                                |                                               |                                                                                            | Segreteria                                      |
|                                                                                        |                                                                                                    |                                                                                                |                                               |                                                                                            | Test di Ammissione/Concorsi                     |
| Ti ricordo che il Politecnico si è dotato di u                                         | in nuovo sistema di pagamento (vedi guida: PAGOPA), con questo nuovo si                                                                                      | sistema l'accredito è immediato (max un giorno) quindi ti chiedia                              | mo di rispettare le scadenze delle tasse indi | ate nel sistema. Ti segnaliamo, comunque, l'opportunità di effettuare il pagamento con qua | che gio                                         |
| scadenza. L'immatricolazione/iscrizione si<br>Tasse vigente. ATTENZIONE: saranno riten | attiverà solo dopo l'acquisizione del pagamento della prima rata delle Tass<br>uti validi i soli pagamenti effettuati tramite circuito Pagopa non saranno ri | ise. Ti ricordiamo, ingitae eta conduta una euseriari dalla esta la<br>itenute valide altre fi | necente del encomente non onteni incriver     | e este de la contributo di ritardati                                                       | pagar                                           |
| Se vuoi prepararti al TAI clicca qui.                                                  |                                                                                                    | Cliccare su                                                                                    | <b>«Immatri</b> o                             | olazione»                                                                                  |                                                 |
| Test di prova per Disegno Industrale clico                                             | ca qui.                                                                                                    |                                                                                                |                                               |                                                                                            | Immatricolazione                                |
| Dati Personali                                                                         |                                                                                                    | Visualizza dettagli 🕨                                                                          | Status Studente                               |                                                                                            | Esoneri                                         |
| Pannello di controllo                                                                  |                                                                                                    | Nascondi dettagli 🔻                                                                            | Messaggi                                      |                                                                                            | Pagamenti                                       |
| D                                                                                      | <b>6</b>                                                                                                    | Defere                                                                                         | Messaggi Personali                            |                                                                                            | Certificati                                     |
| Tasse                                                                                  | Stato                                                                                                    | Visualizza                                                                                     | Mittente                                      | Titolo                                                                                     | ata Domanda di trasferimento                    |
| Piano carriera                                                                         | o non modificabile                                                                                                    |                                                                                                |                                               | nessun messaggio                                                                           | Domanda di chiusura carriera                    |
| Appelli disponibili                                                                    | 📀 0 appelli disponibili                                                                                                    |                                                                                                |                                               |                                                                                            | Callabaraniani Studenteerba                     |
| lscrizioni appelli                                                                     | o 0 prenotazioni                                                                                                    |                                                                                                |                                               |                                                                                            |                                                 |
|                                                                                        | · · · · · · · · · · · · · · · · · · ·                                                                                                    |                                                                                                |                                               |                                                                                            | Borse di Studio                                 |
|                                                                                        |                                                                                                    |                                                                                                |                                               |                                                                                            | Altre attività formative                        |
|                                                                                        |                                                                                                    |                                                                                                |                                               |                                                                                            | Dichiarazione Invalidità                        |
|                                                                                        |                                                                                                    |                                                                                                |                                               |                                                                                            | Documenti Identità                              |
| 11                                                                                     |                                                                                                    |                                                                                                |                                               |                                                                                            | Richiesta Carta Badge Flash Up Studio<br>POLIBA |

## PROCEDURA ISCRIZIONE CORSO SINGOLO PER PARTECIPAZIONE AL BANDO DI MOBILITA' ERASMUS KA 171 aa.aa. 2023/25 (3)

![](_page_7_Picture_1.jpeg)

**ESSE** Servizi online

#### Immatricolazione

Con questa pagina inizia la procedura da effettuare per l'immatricolazione ai corsi di studio offerti dal Politecnico di Bari.

| Attività                                                          | Sezione                         | Info     | Stato | Legenda:                                                                                        |
|-------------------------------------------------------------------|---------------------------------|----------|-------|-------------------------------------------------------------------------------------------------|
| A - Selezione Corso di Studio                                     |                                 | 0        | Z     | Informazioni                                                                                    |
|                                                                   | Tipologia Ingresso              | 0        | 8     | Sezione in lavorazione o aperta                                                                 |
|                                                                   | Elenco Corsi di Studio          | 0        | A     | <ul> <li>Sezione bloccata, si attiverà al completamento<br/>delle sezioni precedenti</li> </ul> |
|                                                                   | Elenco Percorsi di Studio       | 0        | A     | Sezione correttamente completata                                                                |
|                                                                   | Riepilogo scelta didattica      | 0        | A     |                                                                                                 |
| B - Richiesta Consensi                                            |                                 | 0        | A     | -                                                                                               |
|                                                                   | Richiesta consensi              | 0        | A     | -                                                                                               |
| C - Inserimento o modifica documento di identità                  |                                 | 0        | A     | -                                                                                               |
|                                                                   | Riepilogo Documenti di Identità | 0        | A     | ~<br>                                                                                           |
| D - Inserimento Foto                                              |                                 | 0        | A     |                                                                                                 |
|                                                                   | Upload Foto                     | 0        | A     | -                                                                                               |
| E - Titoli di accesso                                             |                                 | 0        | A     |                                                                                                 |
|                                                                   | Dettaglio Titoli di Accesso     | 0        | A     |                                                                                                 |
| F - Immatricolazione                                              |                                 | 0        | A     |                                                                                                 |
|                                                                   | Dati immatricolazione           | 0        | Ą     |                                                                                                 |
|                                                                   | Conferma Dati Immatricolazione  | 0        | Ą     |                                                                                                 |
| G - In questa pagina è possibile effettuare l'upload di documenti |                                 | 0        | ß     |                                                                                                 |
|                                                                   | Riepilogo allegati              | 0        | Ą     |                                                                                                 |
| H - Funzione Valuta Processo                                      |                                 | 6        | Ą     | 1                                                                                               |
|                                                                   | Valutazione processo            | 6        | ß     |                                                                                                 |
| I - Riepilogo Immatricolazione                                    |                                 | <u> </u> | •     | 1                                                                                               |
| Cliccare su «Immatricolazione»                                    | Indirizzo di fatturazione       | 0        | A     | _                                                                                               |

MENU

## PROCEDURA ISCRIZIONE CORSO SINGOLO PER PARTECIPAZIONE AL BANDO DI MOBILITA' ERASMUS KA 171 aa.aa. 2023/25 (4)

| Politecnico di Bari                                                                                                    |                                                                                                    | <b>SSE</b> Servizi online               | MENU                    |
|----------------------------------------------------------------------------------------------------|----------------------------------------------------------------------------------------------------|-----------------------------------------|-------------------------|
| A 1 2 3 4 >>                                                                                                    |                                                                                                    |                                         |                         |
| Immatricolazione: Scelta tipologia ingresso<br>Atraverso le pagine seguenti potral procedere con l'immatricolazione al corso di studio<br>Scelta tipologia ingresso al corso di studio<br>Immatricolazione ai Corsi ad Accesso Libero.<br>Indietro Avanti | e su «Avanti»                                                                                                 | ↓ Legenda ★ Dato obbli ① Checklist      | gatorio                 |
| A 1 2 3 4 >>                                                                                                    | Dopo aver cliccato su <u>«<b>Avanti»,</b></u> sarà possibile con<br>la dicitura «Corso Singolo ERASMUS + nome | tinuare la procedu<br>Dipartimento affe | ra spuntando<br>erente» |
| Immatricolazione: Scelta corso di studio                                                                                                    |                                                                                                    |                                         |                         |
| In questa pagina è presentata la scelta del corso di studio per cui                                                                                                    | eseguire la procedura di immatricolazione all'ateneo.                                                         |                                         |                         |
| Facoltà                                                                                                    | Corso di Studio                                                                                               |                                         | Tipo Corso              |
|                                                                                                    | Corso Singolo ERASMUS DMMM                                                                                    |                                         | Corso Singolo           |
| Indietro Avanti Mol                                                                                                    | volta selezionato il Corso Singolo dedicato alla<br>bilità ERASMUS, cliccare su «Avanti»                      |                                         |                         |

## PROCEDURA ISCRIZIONE CORSO SINGOLO PER PARTECIPAZIONE AL BANDO DI MOBILITA' ERASMUS KA 171 aa.aa. 2023/25 (5)

| Politecnico di Bari                                                                                                    | <b>ESSE</b> Servizi o                                                                              | online                                                         |
|----------------------------------------------------------------------------------------------------|----------------------------------------------------------------------------------------------------|----------------------------------------------------------------|
| Image: Second Studio         In questa pagina sono riepilogate tutte le scelte impostate. Se corrette, procedi con la conferma, altrimenti utilizza il tasto "Indietro" per apporta         Corso di studio         Tipo domanda di immatricolazione         Facoltà | are le modifiche.<br>Dipartimento di Meccanica, Matematica e Management                            | Thecklist                                                      |
| Tipo di Titolo di Studio                                                                                                    | Tipo titolo non definito                                                                           |                                                                |
| Tipo di Corso di Studio                                                                                                    | Corso Singolo                                                                                      |                                                                |
| Anno Accademico                                                                                                    | Corso Singolo ERASMI IS DMMM                                                                       |                                                                |
| Ordinamento di Corso di Studio                                                                                                    |                                                                                                    |                                                                |
|                                                                                                    | Politecnico di Bari                                                                                |                                                                |
| 1) Marificara i dati ralativi al Carco di                                                                                                    | In questa pagina viene visualizzato il modulo per l'inserimento o la mo                            | odifica dell'autorizzazione al trattamento dei dati personali. |
| Studio e cliccare su «Conferma»;                                                                                                    | ⊂Consenso a effettuare esami in streaming<br>Consenso a effettuare esami in streaming<br>● SI ○ No |                                                                |
| 2) una volta cliccato su «Conferma»,                                                                                                    | - Informativa 678-2016 Dichiaro di aver ricevuto l'informativa ai sensi dell'articolo n.  SI O No  | 679/2016, GDPR                                                 |
| accederà al «Riepilogo Privacy<br>Policy». A questo punto, bisogna d<br>il proprio consenso e cliccare su<br>«Avanti».                                                                                                    | are<br>Visualizza documento completo<br>Avanti                                                     |                                                                |

## PROCEDURA ISCRIZIONE CORSO SINGOLO PER PARTECIPAZIONE AL BANDO DI MOBILITA' ERASMUS KA 171 aa.aa. 2023/25 (6)

![](_page_10_Picture_1.jpeg)

Dopo aver cliccato su «Prosegui», sarà possibile caricare la propria foto personale qualora non sia stata già precedentemente caricata.

Una volta caricata, cliccare su «Conferma»

![](_page_10_Picture_4.jpeg)

## PROCEDURA ISCRIZIONE CORSO SINGOLO PER PARTECIPAZIONE AL BANDO DI MOBILITA' ERASMUS KA 171 aa.aa. 2023/25 (7)

![](_page_11_Figure_1.jpeg)

## PROCEDURA ISCRIZIONE CORSO SINGOLO PER PARTECIPAZIONE AL BANDO DI MOBILITA' ERASMUS KA 171 aa.aa. 2023/25 (8)

![](_page_12_Picture_1.jpeg)

### Politecnico di Bari

ESSE Servizi online

🐺 Legenda

🖄 Checklist

### Questa è la schermata di riepilogo delle scelte impostate. *Riverificare tutti i dati.*

Conferma scelte precedenti

E 1 2 F 1 ... >>

In questa pagina sono riepilogate tutte le scelte impostate. Se corrette, procedi con la conferma, altrimenti utilizza il tasto "Indietro" per apportare le modifiche.

#### – Dati immatricolazione –

| Anno Accademico                  |                                                    |
|----------------------------------|----------------------------------------------------|
| Facoltà                          | Dipartimento di Meccanica, Matematica e Management |
| Tipo di Titolo di Studio         | Tipo titolo non definito                           |
| Tipo di Corso di Studio          | Corso Singolo                                      |
| Tipo domanda di immatricolazione | Immatricolazione standard                          |
| Corso di Studio                  | Corso Singolo ERASMUS DMMM                         |
| Ordinamento di Corso di Studio   | Corso Singolo ERASMUS DMMM                         |

#### 🗕 Dati immatricolazione al Sistema Universitario 🗕

| A.A. Immatricolazione SU   | 2018/2019           |
|----------------------------|---------------------|
| Data Immatricolazione SU   | 02/08/2018          |
| Ateneo Immatricolazione SU | Politecnico di BARI |

#### 🗕 Altri Dati di Immatricolazione 🗕

| Tipologia didattica |                                                                        |
|---------------------|------------------------------------------------------------------------|
| Stato occupazionale |                                                                        |
| Sede                | Bari - sede amministrativa e didattica                                 |
| Indietro Conferma   | Dopo aver verificato tutti i dati inseriti,<br>cliccare su «Conferma». |

## PROCEDURA ISCRIZIONE CORSO SINGOLO PER PARTECIPAZIONE AL BANDO DI MOBILITA' ERASMUS KA 171 aa.aa. 2023/25 (9)

| Politecnico di Bari                  | <b>ESSE</b> Servizi onlin                                                                                                    | ie                                                                                                    |
|--------------------------------------|----------------------------------------------------------------------------------------------------|----------------------------------------------------------------------------------------------------|
| <ul> <li>Serisci Allegato</li> </ul> | 1) In questa fase, sarà necessario caricare il<br>Modulo di Domanda di Partecipazione<br>(allegato 2 al Bando Erasmus+)<br>Per procedere con l'upload del documento, cliccare su<br>«Inserisci Allegato». | <ul> <li>Legenda</li> <li>Checklist</li> <li>Dettaglio</li> <li>Modifica</li> <li>Elimina</li> <li>Informazione</li> </ul> |
| Indietro Avanti                      |                                                                                                    |                                                                                                    |

| Politecnico di Ba                                             | ri                                                            | ESSE Servizi online                                   |                                                        |
|---------------------------------------------------------------|---------------------------------------------------------------|-------------------------------------------------------|--------------------------------------------------------|
| llegati Domanda di immatricola                                | zione                                                         |                                                       | <ul> <li>Legenda</li> <li>Dato obbligatorio</li> </ul> |
| idicare i dati del documento allegato.<br>Dettaglio documento |                                                               |                                                       | Checklist                                              |
| -<br>Titolo:*                                                 | MODULO DI DOMANDA DI PARTECIPAZIONE - ERASMUS                 |                                                       |                                                        |
| Descrizione:*                                                 |                                                               |                                                       |                                                        |
|                                                               |                                                               |                                                       |                                                        |
| Allegato:*                                                    | Scegli file Allegato 2 - Modulo domanda di partecipazione.pdf | 2) Qui sarà quindi possibile allegare l'allegato n.2. |                                                        |
| Aunti                                                         |                                                               | Una volta allegato, cliccare su                       | 1                                                      |
| Avanu                                                         |                                                               | «Avanti».                                             |                                                        |

### PROCEDURA ISCRIZIONE CORSO SINGOLO PER PARTECIPAZIONE AL BANDO DI MOBILITA' ERASMUS KA 171 aa.aa. 2023/25 (10)

![](_page_14_Picture_1.jpeg)

### PROCEDURA ISCRIZIONE CORSO SINGOLO PER PARTECIPAZIONE AL BANDO DI MOBILITA' ERASMUS KA 171 aa.aa. 2023/25 (11)

![](_page_15_Picture_1.jpeg)

ESSE Servizi online

#### Immatricolazione

| Anno Accademico                |                                                    |  |
|--------------------------------|----------------------------------------------------|--|
| Facoltà                        | Dipartimento di Meccanica, Matematica e Management |  |
| Tipo di Titolo di Studio       | Tipo titolo non definito                           |  |
| Tipo di Corso di Studio        | Corso Singolo                                      |  |
| Tipo di immatricolazione       | Immatricolazione standard                          |  |
| Corso di Studio                | Corso Singolo ERASMUS DMMM                         |  |
| Ordinamento di Corso di Studio | Corso Singolo ERASMUS DMMM                         |  |

| A.A. Immatricolazione SU   | 2018/2019           |
|----------------------------|---------------------|
| Data Immatricolazione SU   | 02/08/2018          |
| Ateneo Immatricolazione SU | Politecnico di BARI |

Questa è la schermata finale di riepilogo dati.

Per completare e perfezionare la procedura, è obbligatorio procedere al pagamento della MARCA DA BOLLO (€16) che sarà caricata nella sezione personale «PAGAMENTI».

## LOGIN ESSE3

![](_page_16_Picture_1.jpeg)

### Home page

![](_page_16_Picture_3.jpeg)

**Cliccare su «Login».** 

ATTENZIONE: bisognerà effettuare la procedura di iscrizione al Concorso di MOBILITA' ERASMUS con la matricola ottenuta a seguito della procedura di iscrizione al Corso Singolo ERASMUS.

Politecnico di Bari per il tuo futuro.

Scopri l'offerta formativa, clicca dal menu sulla voce Guida.

### Elenco classi comuni

![](_page_16_Figure_9.jpeg)